Připojení do videokonferenční místnosti není nic náročného. Instrukce Cesnetu jsou při jednotlivých krocích natolik návodné, že pouhým jejich sledováním se Vám během pár minut podaří:

- Přihlásit
- stáhnout si program Adobe Connect, který je k propojení třeba jeho stáhnutí je časově nenáročné
- připojit se do místnosti a tam ovládat chat, webkameru i mikrofon.

Pokud byste se při jakémkoli kroku zasekli, je možné postupovat pomocí následujícícho návodu, který je možná svojí délkou děsivý, ale to jen proto, že jsme se v něm s kolegyní snažily zachytit všechny podrobnosti. Věříme, že většina z Vás ho vůbec nepoužije. Pokud by technické potíže nešly vyřešit ani s pomocí návodu, je možné nám psát o pomoc (<u>bibliofilie@mzk.cz</u>), nebo volat (728 409 103, 602 967 407).

## Návod

 Do mailu Vám přijde předem automaticky generovaná zpráva s upozorněním o konání videokonference. Bude obsahovat název akce, čas konání podle UTC (koordinovaný světový čas, pro naše časové pásmo je třeba přičíst dvě hodiny), odkaz na videokonferenční místnost a PIN, kterým se do místnosti přihlásíte. V tuto chvíli ještě místnost není funkční, otevře se až v čase, který je v mailu uvedený jako začátek.

|      | nail, přílohu či kon                | takt                                        |                                                       | Q                                |                               |                   |                                        |         |          | Ha              |
|------|-------------------------------------|---------------------------------------------|-------------------------------------------------------|----------------------------------|-------------------------------|-------------------|----------------------------------------|---------|----------|-----------------|
| Zpět | Přesunout *                         | Označit 👻                                   | Spam *                                                | Smazat                           | <ul> <li>Odpovědět</li> </ul> | Odpovědět všem    | A Přeposlat                            | ^       | ×        |                 |
| -    | Automatic not                       | tification                                  | from the                                              | reservatio                       | n system / Auto               | matická zpráva z  | ====================================== | systém  | ==<br>iu |                 |
| -    | ENGLISH VEF<br>The access<br>Room d | RSION<br>to room z<br>descriptio            | z-shongo-<br>n: Biblio                                | fymrg0 has l<br>filie zkoušl     | been granted to<br>ka         | you for the time  | slot 24.10.2                           | 2020 19 | :00      | - 2             |
|      |                                     | How <sup>-</sup><br>Room name<br>URI<br>PII | to reach<br>e: zz-sho<br>L: <u>https:</u><br>N: 7777  | <br>ngo-fymrg0<br>//connect.co   | esnet.cz/…rg0                 |                   |                                        |         |          |                 |
| F    | For meeting "E<br>-Meeting des      | Bibliofili<br>scription:                    | e zkouška<br>Bibliofi                                 | " in time s<br>lie zkouška       | lot 24.10.2020                | 19:00 - 20:00 (UT | C) the basic                           | access  | has      | b               |
|      | ČESKÁ VERZE<br>Byl Vám pov          | E<br>volen přís                             | tup do mí                                             | stnosti zz-s                     | shongo-fymrg0 p               | ro časový úsek 24 | .10.2020 19:0                          | 00 - 2e | :00      | (U <sup>-</sup> |
|      | Popis                               | s místnost:                                 | i: Biblio                                             | filie zkouš                      | ka                            |                   |                                        |         |          |                 |
|      | <br>Název                           | Možnost:<br>v místnost:<br>Adresa<br>PII    | i připoje<br>i: zz-sho<br>a: <u>https:</u><br>N: 7777 | ní<br>ngo-fymrg0<br>//connect.co | esnet.cz/…rg0                 |                   |                                        |         |          |                 |
| F    | Pro schůzku "B<br>-Popis schů       | Bibliofilio<br>zkv: Biblio                  | e zkouška<br>ofilie zk                                | " v časovém<br>ouška             | úseku 24.10.20                | 20 19:00 - 20:00  | (UTC) Vám by]                          | L povol | en z     | ák:             |

2. Další automaticky vygenerované upozornění Vám přijde opět mailem ve chvíli, kdy se videokonferenční místnost otevře. Znovu obsahuje odkaz, který je tentokrát už funkční:

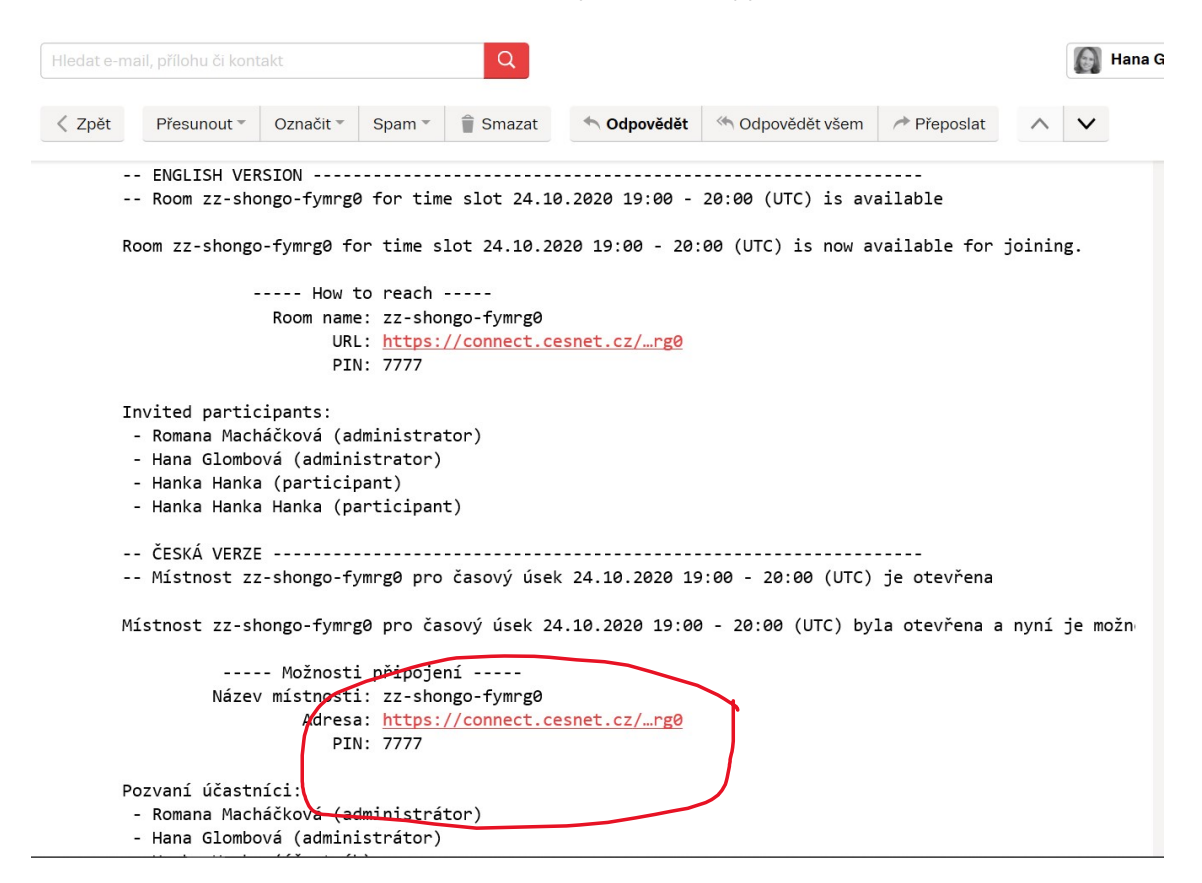

 Kliknutím na odkaz se dostanete na přihlašovací stránku, na které zakliknete Vstup pro návštěvníky / Enter as a guest:

Help

| Vstup pro návštěvníky / Enter as a guest<br>Přihlásit se / Login<br>winde pro Hostitile, dependent pro registrované ultivatele<br>andatory for Hosts, recommended for registered users<br>cesnet | CESNET Webconference Output: Output: O | cesnet |
|----------------------------------------------------------------------------------------------------|----------------------------------------------------------------------------------------------------|--------|
| -uula.cz                                                                                                    | Kontaktujte nás / Contact us                                                                                                    |        |

 Objeví se přihlašovací tabulka, do které vepíšete své jméno a příjmení (Jméno / Name) a čtyřmístný číselný PIN (Room Passcode), který Vám přišel v předchozích dvou vygenerovaných mailech. Stiskněte tlačítko Enter Room.

| zz-shongo-fym                 | nrg0          |                                                                                                    |        |
|-------------------------------|---------------|----------------------------------------------------------------------------------------------------|--------|
| Ostup pro návštěvníky / Ent   | er as a guest | CESNET Webconference                                                                                |        |
| Jméno / Name<br>Room Passcode | Enter Room    | O službě / About     Vyzkoušet připojení / Connection test     Pokusná místaost / Test meeting room | cesnet |
| 🔿 Přihlásit se / Login        |               | Kontakluite nás / Contact us                                                                        |        |
| Help                          |               |                                                                                                    |        |
|                               | Copyright © 2 | 001 - 2016 Adobe Systems Incorporated and its licensors. All rights reserved                        |        |

5. Nyní je potřeba, abyste si stáhli program Adobe Connect, pomocí kterého se propojíme. Stiskněte tlačítko **Download Now**:

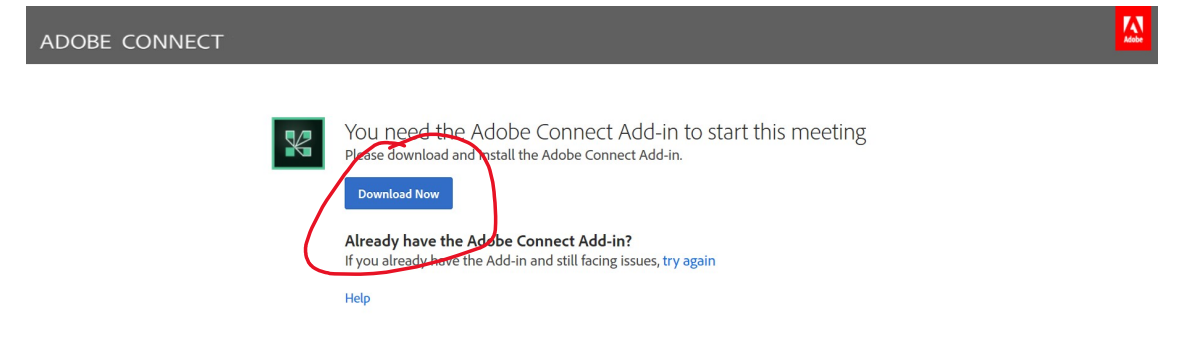

6. Váš počítač zareaguje podle toho, jaký používáte prohlížeč. Je třeba potvrdit, že chcete soubor skutečně stáhnout (**prohlížeč Microsoft Edge**).

|   | The Add-in do                                          | wnload will begin in a moment. If it doesn't, restart the download.                                                                                | leating   |
|---|--------------------------------------------------------|----------------------------------------------------------------------------------------------------|-----------|
| P | Locate the installer file and double click to install. | 2. Click Yes or Kun       3. Join the N         Authorize the installer using the security dialog and follow the instructions.       3. Join the N | e Connect |
|   | to instail.                                            | dialog and follow the instructions.                                                                                                    |           |
|   |                                                        |                                                                                                    |           |
|   |                                                        |                                                                                                    |           |
|   |                                                        |                                                                                                    |           |
|   |                                                        |                                                                                                    |           |
|   |                                                        |                                                                                                    |           |

 Otevře se vám Průzkumník souborů, ve kterém dvakrát poklikejte na složku s instalačními soubory programu Adobe Connect – AdobeConnectAddInstaller (prohlížeč Microsoft Edge).

| File Home Share View Compressed Folder Tools     Courses Do > ac ad     Quick access     Desktop     Desktop     Downloads     Douments     Pictures     OneDrive     Server build     Server build     Server build     Server build     Downloads     DoneDrive     This PC   3 D Objects   Desktop   Documents   Downloads   Windows (C)   Server Structures   Videos   Windows (C)   Server build     SDXC (D:)        Network | ſ     |                                              | 📕 🔻   a                                                                                                    | ac_addin_w                                                    | in_980_ | 3    | Extract     |           | -     | - [    |       | ×                 |
|----------------------------------------------------------------------------------------------------|-------|----------------------------------------------|----------------------------------------------------------------------------------------------------|---------------------------------------------------------------|---------|------|-------------|-----------|-------|--------|-------|-------------------|
| <ul> <li>← → · · · · · · · · · · · · · · · · · ·</li></ul>                                                                                                    |       | File                                         | Home                                                                                                    | Share                                                         | View    | Col  | mpressed Fo | lder Tool | s     |        |       | ~ ?               |
| P   ● Ouck access   ■ Desktop   ● Downloads   ● Documents   ● OneDrive   st   ● OneDrive   st   ● Dosktop   ● Dobjects   ● Downloads   ● Downloads   ● This PC   ● Dobjects   ● Documents   ● Downloads   ● This PC   ● Documents   ● Downloads   ● Difference   ● Downloads   ● Ntwork                                                                                                    |       | $\leftarrow \rightarrow$                     | × ↑                                                                                                    | 🔋 « Do.                                                       | ≻a      | : ad | ~           | Ö         | Q     | Search | ac_ad | din_w             |
| Network                                                                                                    | Ptest | یں بی ایس ایس ایس ایس ایس ایس ایس ایس ایس ای | uick access<br>Desktop<br>Download<br>Document<br>Pictures<br>00-Atlas C<br>Server buil<br>Server buil<br>temp<br>neDrive<br>nis PC<br>3D Objects<br>Desktop<br>Document<br>Download<br>Music<br>Pictures<br>Videos<br>Windows (<br>SDXC (D:) | s *<br>s *<br>opco<br>d<br>d<br>ds<br>s<br>s<br>s<br>s<br>cc) |         | ame  | eConnectAr  | lininsta  | aller | Ар     | e     | on<br>n<br>n<br>v |
|                                                                                                    |       | Se Ne                                        | etwork                                                                                                    |                                                               | <       |      |             |           |       |        |       | >                 |

... nebo...

Tento krok v **prohlížeči Google Chrome** může vypadat následovně: Rozklikněte šipku a klikněte na **zachovat**.

| ADOBE CON                | INECT<br>Thank you f                                                               | for downloading the Adobe Conne<br>load will begin in a moment. If it doesn't, restart th                    | ect Add-in<br>ne download. |               |
|--------------------------|------------------------------------------------------------------------------------|----------------------------------------------------------------------------------------------------|----------------------------|---------------|
| *                        | 1. Open the Installer<br>Locate the installer file and double click<br>to install. | 2. Click 'Yes' or 'Run'<br>Authorize the installer using the security<br>dialog and follow the instructions. | 3. Join the Meet           | ting<br>nnect |
| Soubor ac_addin_wn_980zi | Zachovat<br>Dašti informace                                                        |                                                                                                    |                            | Zobrazit      |

8. Klikněte ve stahovací liště na zazipovanou složku s instalačními soubory programu Adobe Connect, aby se Vám složka otevřela (**prohlížeč Google Chrome**).

| 1. Open the Installer | 2.<br>A | Click 'Yes' or 'Run'              | 3. Join the Meeting  |
|-----------------------|---------|-----------------------------------|----------------------|
| to install.           | di.     | alog and follow the instructions. | Launch Adobe Connect |

 Otevře se rámeček se zazipovanými instalačními soubory. Křížkem zavřete nabídku na zakoupení programu WinRar a klikněte na složku s instalačními soubory (prohlížeč Google Chrome).

10. Ať už máte jakýkoliv prohlížeč, otevře se průvodce instalací programu Adobe Connect, ve kterém klikněte na **Next (další)**.

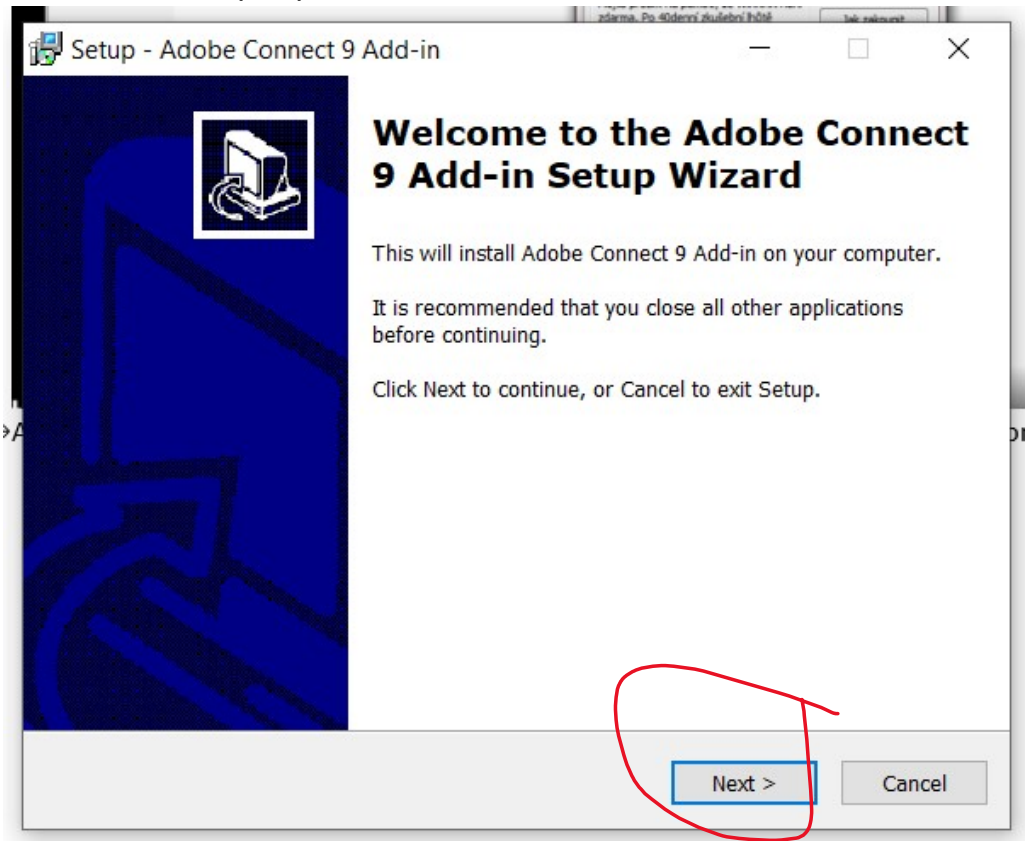

11. Klikněte na Install (instalovat):

| p - Adobe Connect                                                                                                    | 5 AUU-III              |               |              |     |      |
|----------------------------------------------------------------------------------------------------|------------------------|---------------|--------------|-----|------|
| ly to Install                                                                                                    |                        |               |              |     |      |
| etup is now ready to be<br>omputer.                                                                                                    | egin installing Adobe  | Connect 9 Add | l-in on your | (   | 8    |
| lick Install to continue v                                                                                                    | with the installation. |               |              |     |      |
|                                                                                                    |                        |               |              |     |      |
|                                                                                                    |                        |               |              |     |      |
|                                                                                                    |                        |               |              |     |      |
|                                                                                                    |                        |               |              |     |      |
|                                                                                                    |                        |               |              |     |      |
|                                                                                                    |                        |               |              |     |      |
|                                                                                                    |                        | (             |              |     |      |
|                                                                                                    |                        | ( Da alt      | Tustall      |     |      |
|                                                                                                    |                        | < васк        | Install      | Car | Icel |
| and the second second se |                        | < Back        | Install      | Car |      |

## 12. Stiskněte Finish (dokončit):

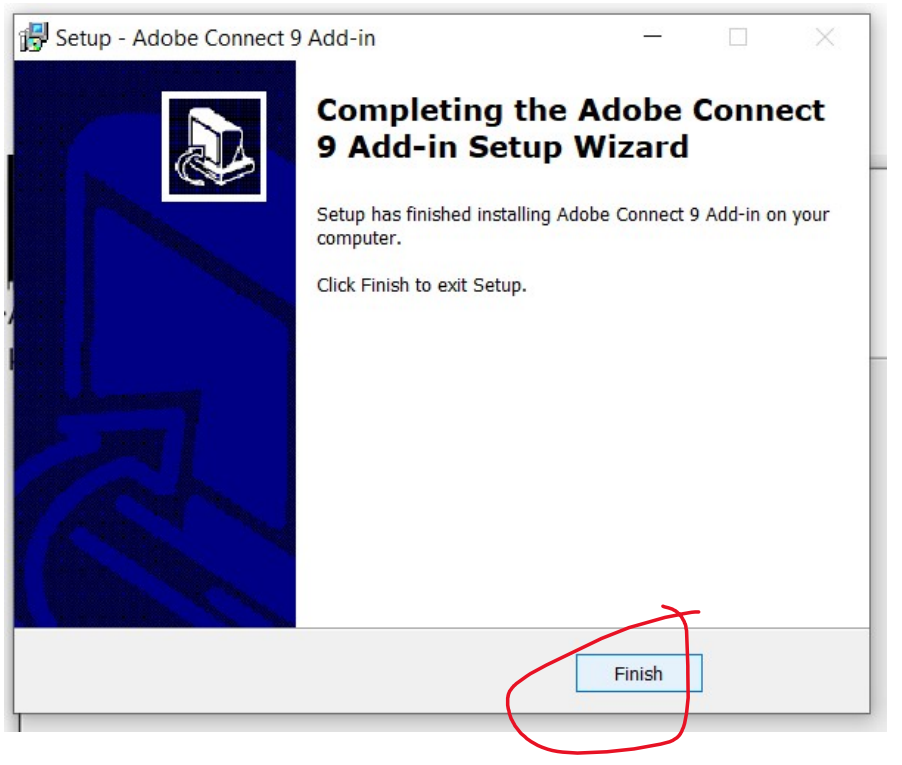

13. Vraťte se zpátky do mailu a klikněte znova na odkaz na videokonferenční místnost. Znovu do rámečku na přihlašovací stránce vepište čtyřmístný PIN (Room Passcode) potřebný k vstupu do místnosti a stiskněte Enter Room:

| ADOBE CONNECT                |                                                                                                 |      |
|------------------------------|-------------------------------------------------------------------------------------------------|------|
| zz-shongo-fymrg0             |                                                                                                 |      |
| Room Passcode:<br>Enter Room |                                                                                                 | cesn |
| Help                         |                                                                                                 |      |
|                              | Copyright $\otimes$ 2001 - 2016 Adobe Systems Incorporated and its licensors. All rights reserv | ed.  |

14. Váš internetový prohlížeč se Vás bude ptát, zda chcete skutečně spustit aplikaci potřebnou pro chod videokonference. Stiskněte **Yes (ano) (prohlížeč Microsoft Edge)**.

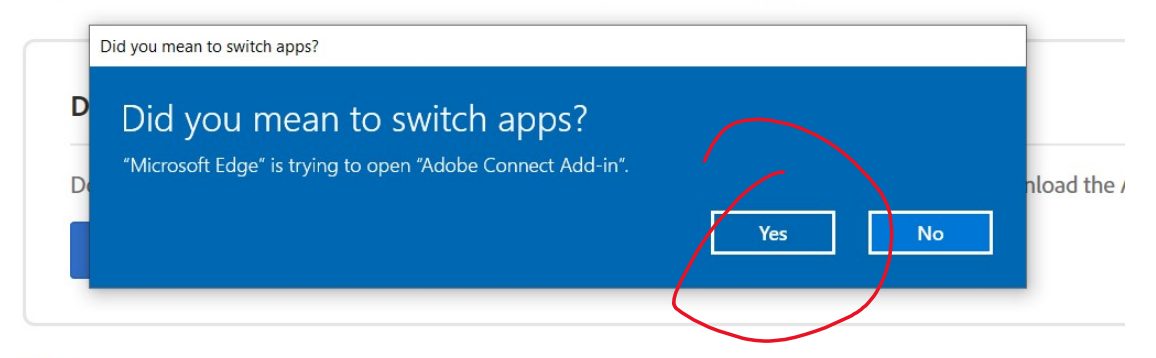

If you have the Adobe Connect Add-in and still having problems? Try Again

Help

...nebo...

Váš internetový prohlížeč se Vás bude ptát, zda chcete skutečně spustit aplikaci potřebnou pro chod videokonference. Stiskněte **Spustit aplikaci** <u>URL:Addin</u> **Protocol** (**prohlížeč Google Chrome**).

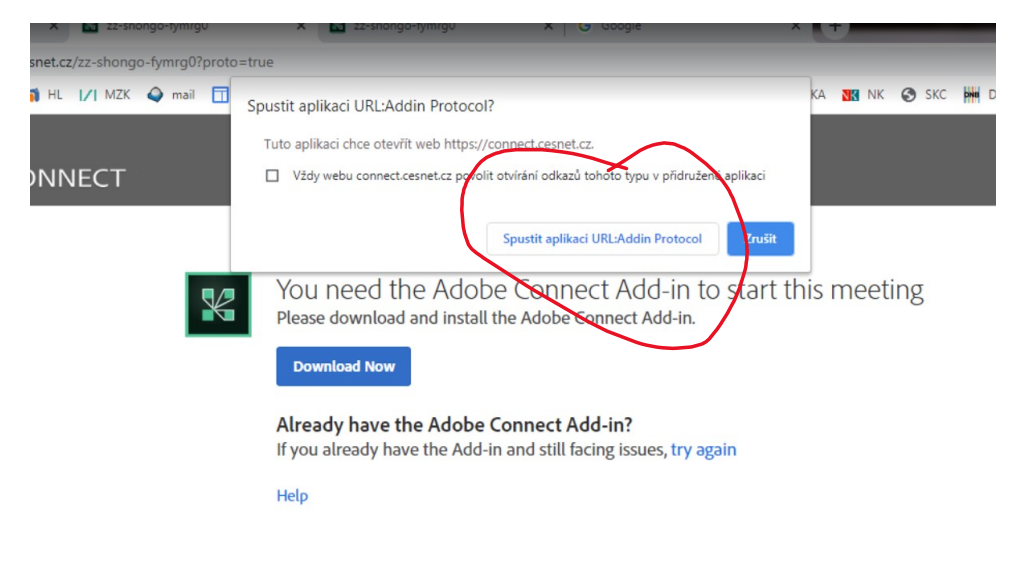

15. Tímto jste se připojili do videokonferenční místnosti. V horní šedé liště si zapněte reproduktor, mikrofon i webkameru (zapnuté svítí zeleně). V pravém horním rodu stiskněte **Start sharing** (začít sdílet svůj obraz i zvuk s ostatními), můžete se s nimi pozdravit a vyzkoušet, že se se všemi slyšíte. Zesilte si zvuk u sebe na počítači, abyste dobře slyšeli přenos.

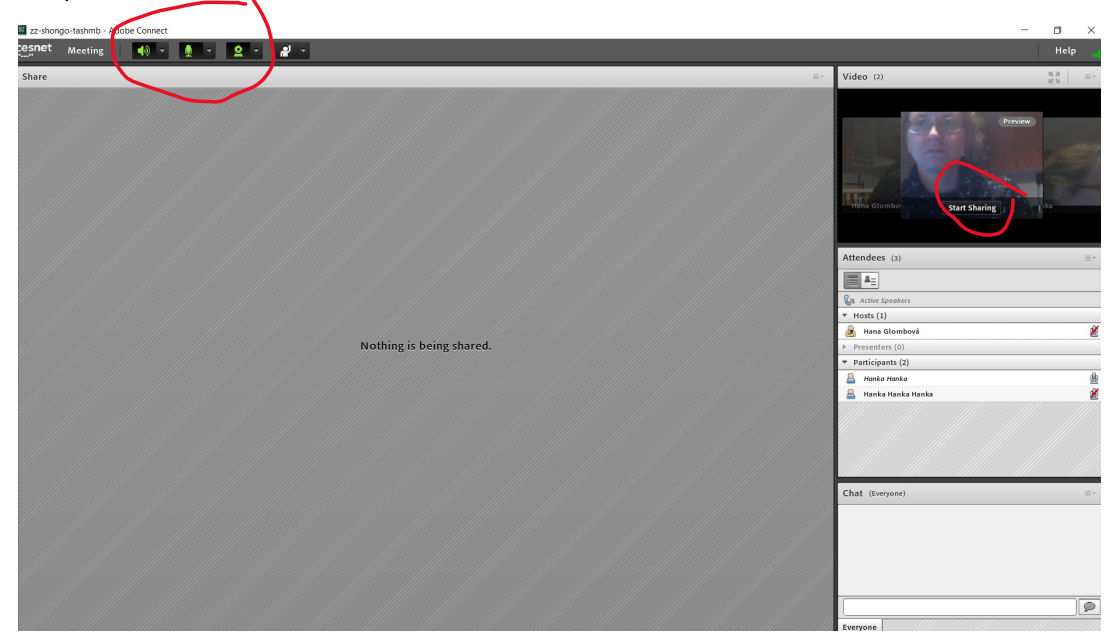

16. Pokud by Vám cokoli nefungovalo, pište dotazy do chatu v levém dolním rohu obrazovky, poradíme Vám.

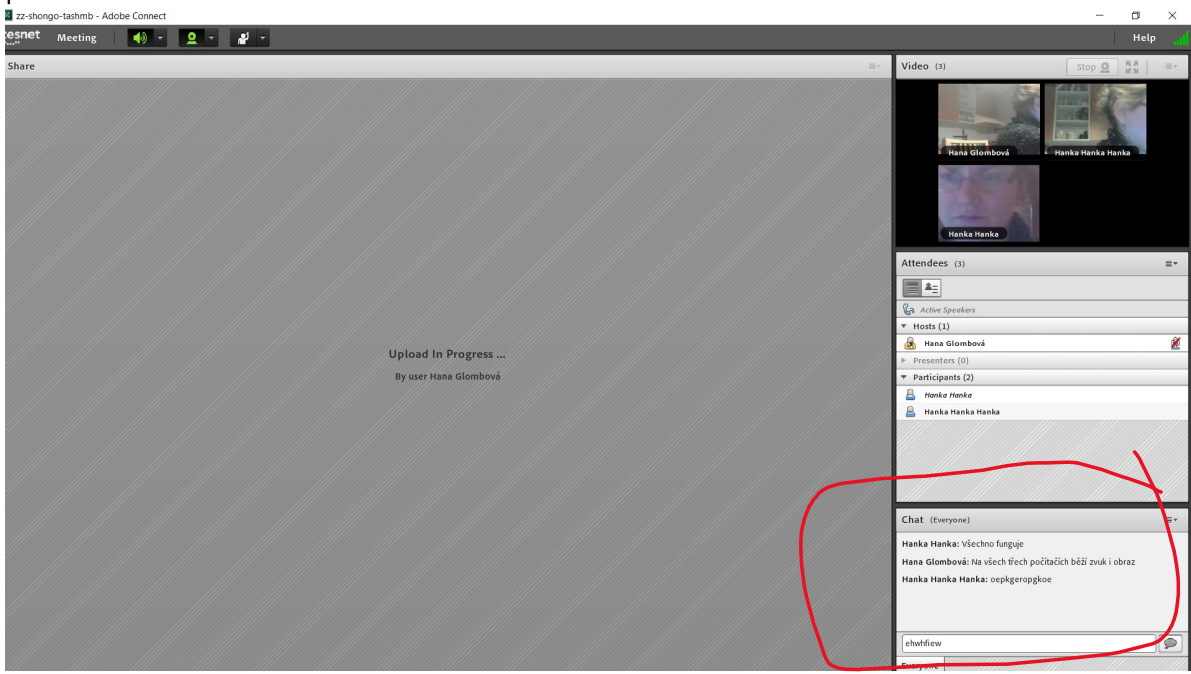

17. Jednotlivé prezentace budou probíhat na velké ploše uprostřed a přednášející je budou komentovat. Po příspěvku proběhne diskuse. Diskutující budou psát dotazy do chatu, moderátor bloku otázky přetlumočí přednášejícímu a přednášející odpoví.

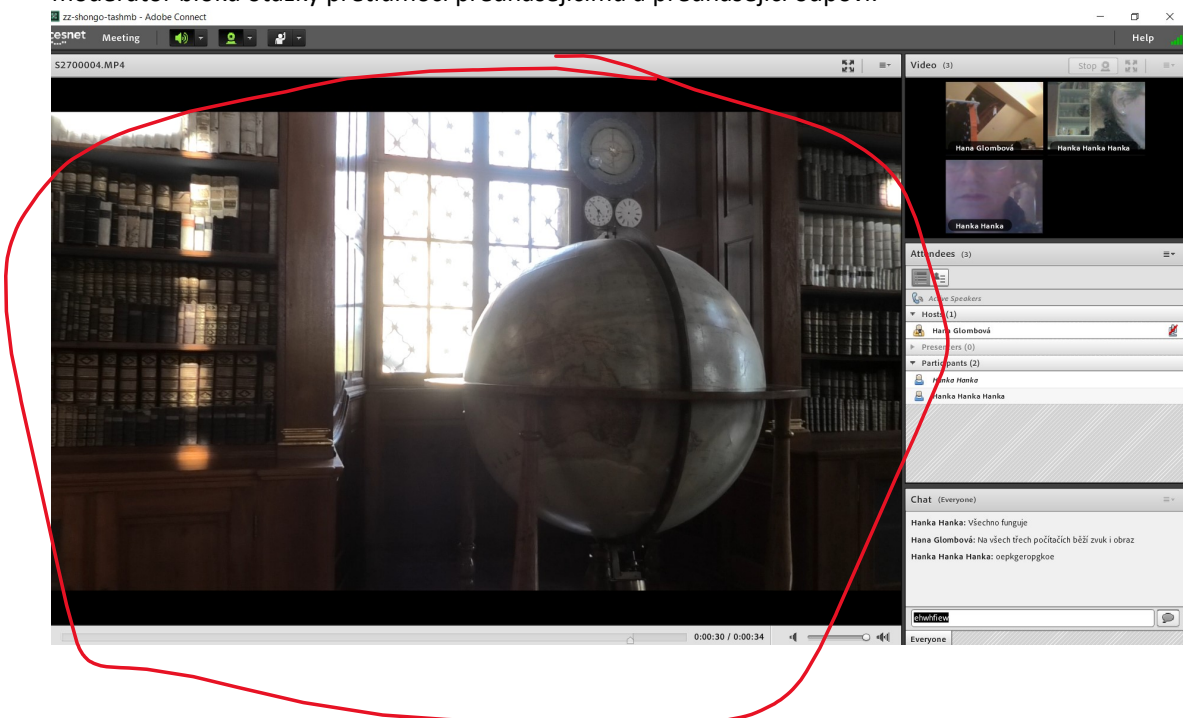

18. A na závěr, pokud byste si okno s videokonferencí během přenosu shodili, najdete jej v liště pod touto ikonou:

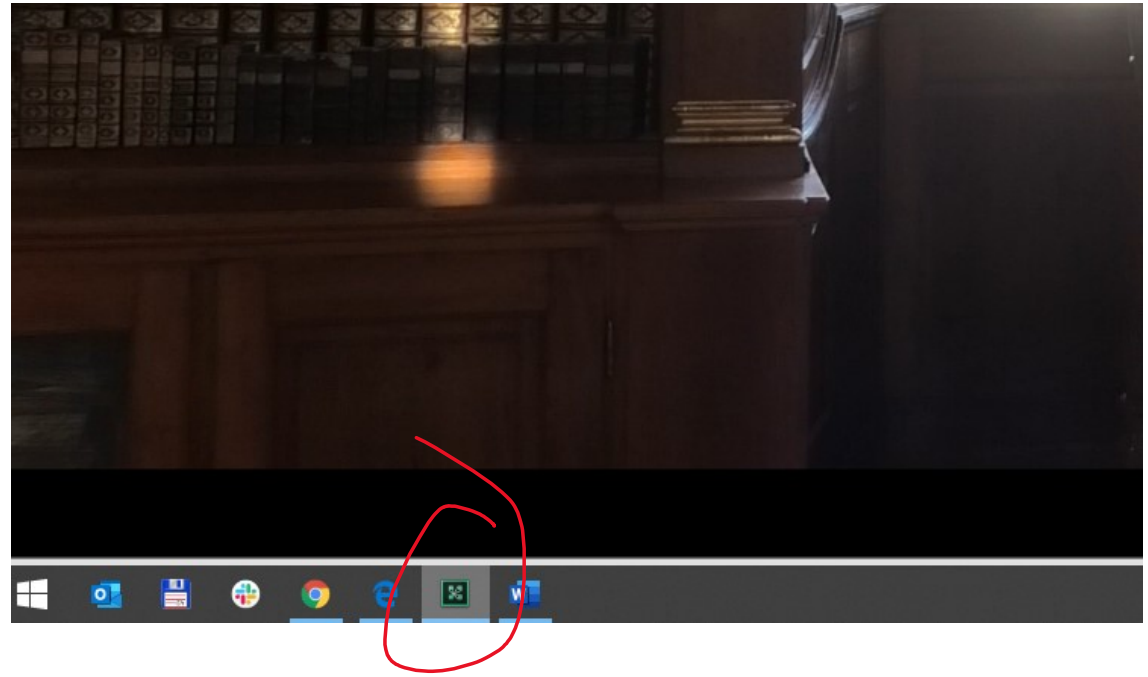

Doufáme, že vše proběhne hladce bez větších technických zádrhelů!

Těšíme se!